# **RS** mobile

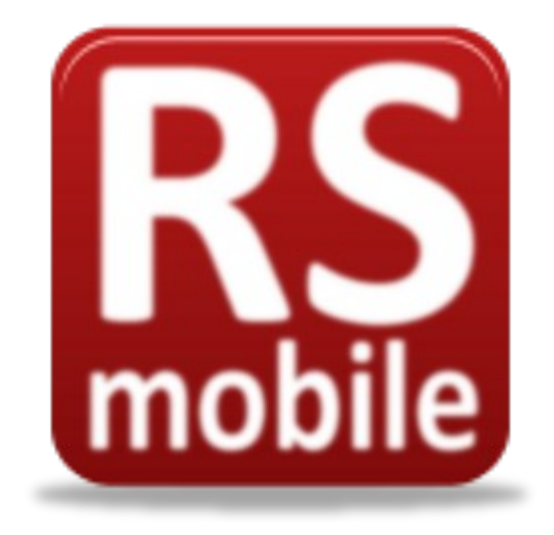

## Manuel d'utilisation

Version Android

### **JLG SOFT**

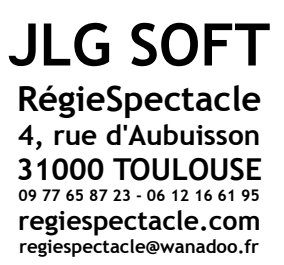

#### Manuel d'utilisation de RS mobile

Copyright © 2012 JLG SOFT

Le contenu de ce manuel et le logiciel RS mobile sont protégés par les lois sur la propriété intellectuelle. Aucune partie de cette documentation ne peut être reproduite ou transmise sous quelque forme que ce soit sans l'autorisation expresse et écrite de **JLG SOFT**.

RS mobile est une marque commerciale déposée de JLG SOFT. Tous les autres noms de produits mentionnés dans ce manuel sont des marques commerciales déposées appartenant à leurs propriétaires respectifs.

#### Présentation

RSmobile est un lecteur de données RégieSpectacle. Livré avec une base de données exemple, il doit cependant être utilisé avec l'application professionnelle RégieSpectacle réseau ou monoposte (logiciel de gestion et de planification de spectacles).

RSmobile permet la lecture de planning et de contacts.

RSmobile est disponible en téléchargement gratuit sur le Google Play depuis votre téléphone.

#### Interface

#### Le menu principal

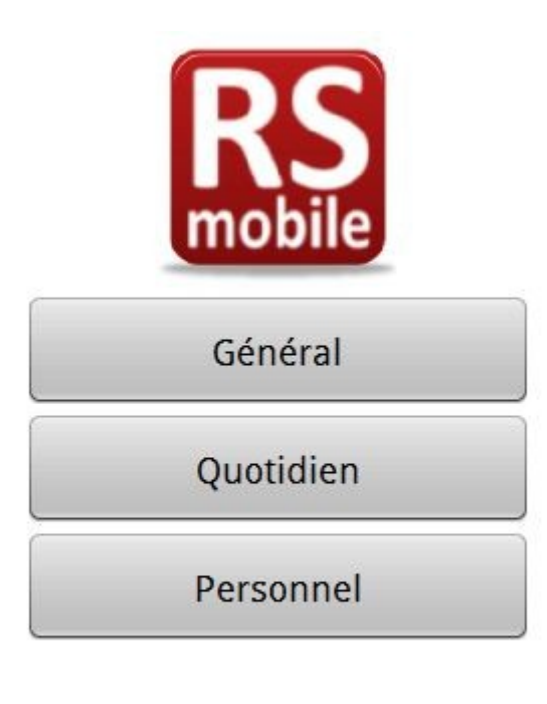

Le Bouton **Général** vous affiche le planning général importé depuis RégieSpectacle. Vous visualisez par date tous les spectacles.

Le Bouton **Quotidien** vous permet d'accéder au planning d'une journée et de sélectionner la journée dont vous souhaitez afficher le détail.

...

Le Bouton **Personnel** donne l'accès à la liste de tout le personnel de la structure saisie dans RégieSpectacle.

Le menu de cette fenêtre comprend trois boutons (bouton du téléphone en bas à gauche) :

- Quitter : Ferme l'application
- Filtres : Permets de mettre en place certains filtres dans les plannings de l'application
- Crédit : Ouvre la fenêtre contenant des informations sur JLG SOFT

#### Les filtres

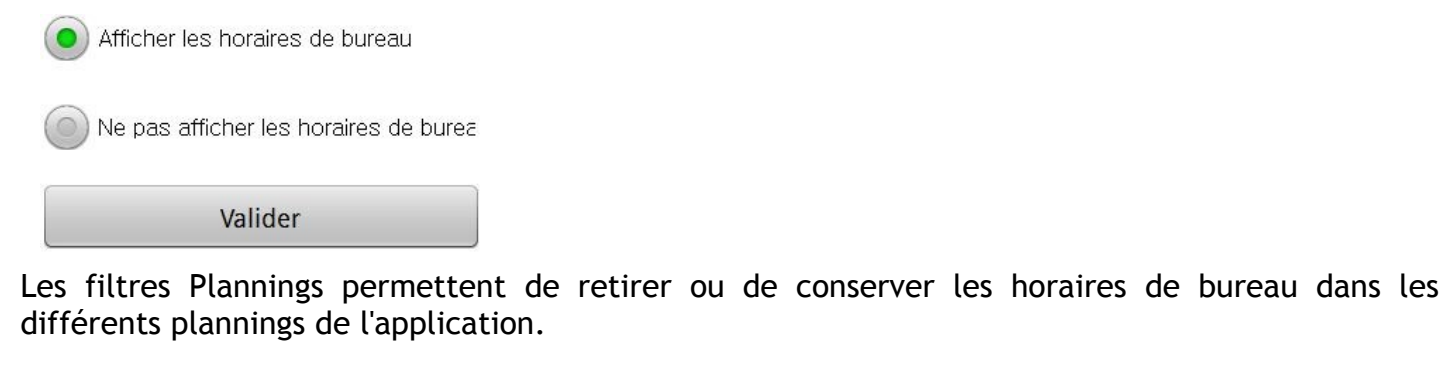

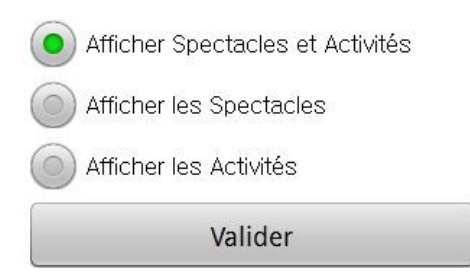

Les filtres sur les spectacles permettent de filtrer les spectacles ou les activités pour n'afficher qu'un type de données (spectacles, activités ou les deux).

#### Le planning général

Le planning général vous propose sous la forme d'une liste triée par date la liste des spectacles et activités contenue dans la base de données de l'application. Un clic sur une ligne contenant la date vous envoie sur le planning détaillé de la journée sélectionnée. Un clic sur une ligne de spectacle vous envoie sur le détail du spectacle pour la journée sélectionnée.

#### Le planning quotidien

Le planning quotidien détaille le contenu du planning sur une date sélectionnée et par spectacle. Il y a possibilité de passer à la date suivante ou de revenir à la date précédente à l'aide des flèches directionnelles ou de la changer directement en cliquant sur la date. Le clic sur une ligne de planning vous dirige directement vers le détail de cette ligne.

#### Le détail du planning

Cette fenêtre contient plusieurs informations. Tout d'abord, en haut, il y a le titre du spectacle et la date. Un encart en dessous indique quelles sont les heures et la description ainsi que les mémos saisis dans RégieSpectacle. Puis dessous la liste du personnel planifié pour cette tâche avec leurs qualifications.

Les deux flèches du bas permettent de se déplacer d'une ligne de planning à une autre.

Le bouton Artiste permet d'ouvrir la liste des contacts de l'artiste.

#### Le détail d'une personne

permet de visualiser quelques informations sur une personne ainsi que ses différents numéros de téléphone. Un clic sur la ligne du numéro de téléphone déclenche l'appel téléphonique.

#### La liste du personnel

Cette fenêtre permet de visualiser la liste du personnel de la structure. Vous pouvez rechercher une personne par nom ou par qualification. Vous pouvez trier la liste par nom ou par qualification (dans le menu). Un clic sur une personne vous affichera les détails de cette personne. Le bouton **Planning** affiche le planning de cette personne.

#### Importer des données depuis RégieSpectacle

Pour importer des données de RégieSpectacle vers RS mobile, il faut réaliser les manipulations suivantes : > 1/ brancher votre appareil Android sur votre ordinateur comme s'il s'agissait d'une clé USB Certains matériels nécessitent l'installation du driver selon la version de Windows.

> 2/ allez dans « Fichier/Exporter/Vers RS mobile

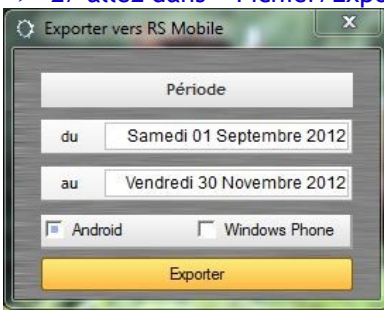

- > 3/ sélectionnez une période en cliquant dans les champs de date
- Attention, une période trop longue risque de ralentir l'utilisation de RS mobile.
  - > 4/ cochez l'option « Android »
  - > 5/ cliquez sur le bouton Exporter
  - > 6/ dans l'explorateur cliquez sur le lecteur USB (votre téléphone)
  - ➢ 7/ cliquez sur OK

L'export des données se lance automatiquement.

- 8/ à la fin de l'exportation, débranchez le téléphone
- > 9/ lancez RS mobile

#### Attention, pour les téléphones équipés d'Android (4.0.4) le lecteur USB n'est pas visible par défaut.

#### Activer le lecteur USB :

> 1/ ouvrez les paramètres

| 0                      | 😫 👬 📶 📋 15:53 |
|------------------------|---------------|
| 🧿 Paramètres           |               |
| Sans fil et réseaux    |               |
| 奈 Wi-Fi                | OFF           |
| 😝 Bluetooth            | OFF           |
| 🕒 Utilisation des doni | nées          |
| Plus                   |               |
| Périphérique           |               |
| C Appels               |               |
| <b>⊲)</b> Son          |               |
| 🔆 Affichage            |               |
| 📘 Economie d'énergie   |               |

> 2/ cliquez sur Plus...

| S 🖬                                                         |    | 3G<br>4† | 4  | 15:53                                                                                                    |
|-------------------------------------------------------------|----|----------|----|----------------------------------------------------------------------------------------------------|
| 🧿 Sans fil et réseaux                                       |    |          |    |                                                                                                    |
| Mode Hors-ligne<br>Désactiver toutes les connexions sans fi |    |          |    | <ul> <li>Image: A start of the start of the start of</li></ul> |
| <b>Kies via Wi-Fi</b><br>Se connecter à Kies via Wi-Fi      |    |          |    |                                                                                                    |
| Utilitaires USB<br>Définir le mode de connexion du câble U  | SB |          |    |                                                                                                    |
| VPN                                                         |    |          |    |                                                                                                    |
| Point d'accès et modem                                      |    |          |    |                                                                                                    |
| Wi-Fi Direct<br>Définir une connectivité poste à poste      |    | 0        | FF |                                                                                                    |
| Réseaux mobiles                                             |    |          |    |                                                                                                    |
|                                                             |    |          |    |                                                                                                    |
|                                                             |    |          |    |                                                                                                    |
|                                                             |    |          |    |                                                                                                    |

#### 3/ cliquez sur Utilitaires USB

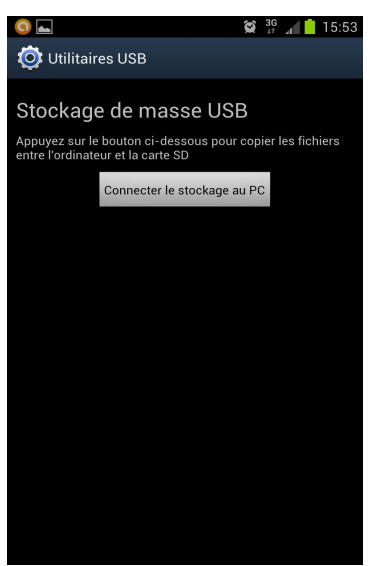

> 4/ cliquez sur Connecter le stockage au PC

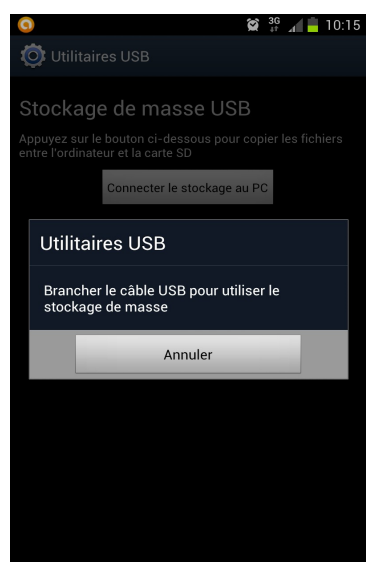

> 5/ branchez le téléphone à l'ordinateur

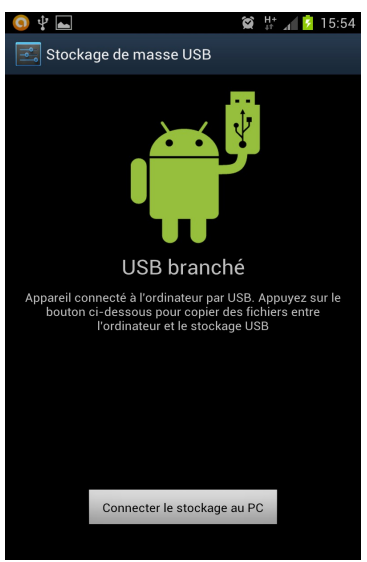

> 5/ cliquez sur Connecter le stockage au PC

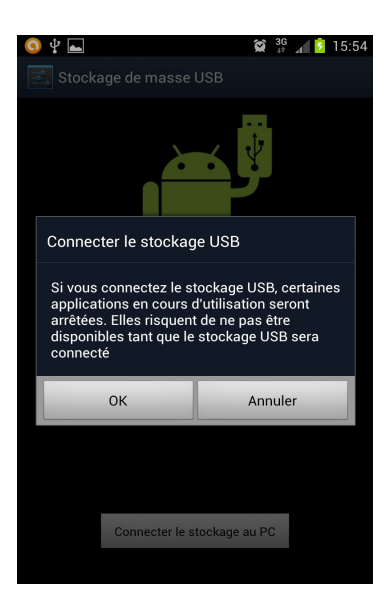

#### > 5/ cliquez sur **OK**

Votre téléphone apparaît maintenant comme une clé USB dans Windows.

🖉 👝 Disque amovible (G:)

#### Pensez à débrancher votre téléphone après utilisation pour pouvoir faire fonctionner RS mobile.

Pour les versions d'Android antérieure à la 4.0.4, il suffit de vérifier que votre appareil est bien détecté avec le message « USB Branché » et ensuite, de forcer la connexion en cliquant sur « Connecter le Stockage USB »

#### FIN